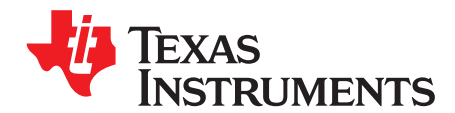

# DRV89xx-Q1 EVM GUI user's guide

This document is provided with the DRV89xx-Q1EVM customer evaluation module (EVM) as a supplement to the DRV89xx-Q1EVM user's guide. This GUI user's guide details how to use the DRV89xx-Q1EVM GUI Application.

#### Contents

| 1 | Hardware and Software Setup | 2 |
|---|-----------------------------|---|
| 2 | GUI Application             | 2 |

#### List of Figures

| 1  | DRV89xx-Q1EVM GUI (Readme Page)                                            | 3  |
|----|----------------------------------------------------------------------------|----|
| 2  | DRV89xx-Q1EVM GUI (Device Selection Page)                                  | 4  |
| 3  | DRV89xx-Q1 EVM GUI (Serial Port Page Showing the Required Friendly Name)   | 4  |
| 4  | DRV89xx-Q1 EVM GUI (Interface after selecting DRV8912-Q1 device)           | 5  |
| 5  | DRV89xx-Q1EVM GUI (Menu)                                                   | 6  |
| 6  | DRV89xx EVM GUI (Registers Page)                                           | 7  |
| 7  | DRV89xx-Q1 EVM GUI - Select Motors and LEDs                                | 7  |
| 8  | DRV89xx-Q1 EVM GUI - Select Motors and LEDs Connection Types               | 8  |
| 9  | DRV89xx-Q1 EVM GUI -HVAC Flap Control Loads Connection Configuration Pages | 8  |
| 10 | DRV89xx-Q1 EVM GUI - Save HVAC Flap Control Loads Configuration Pages      | 9  |
| 11 | DRV89xx-Q1 EVM GUI - HVAC Flap Control Loads Page                          | 10 |
| 12 | DRV89xx-Q1 EVM GUI - Fault and Pin Configuration Page                      | 10 |
| 13 | DRV89xx-Q1 EVM GUI - FET Structures and Faults Page                        | 11 |
| 14 | DRV89xx-Q1EVM Side Mirror Control Application Starting Page                | 12 |
| 15 | DRV89xx-Q1EVM Side Mirror Control Loads Page                               | 13 |
| 16 | DRV89xx-Q1 EVM GUI - (File Toolbar Menu)                                   | 14 |
| 17 | DRV89xx-Q1 EVM GUI (Tools Toolbar Menu)                                    | 14 |
| 18 | DRV89xx-Q1 EVM GUI (Help Toolbar Menu)                                     | 15 |

# Trademarks

All trademarks are the property of their respective owners.

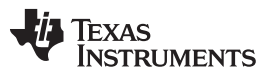

# 1 Hardware and Software Setup

The hardware (HW) and software (SW) tools that follow are required for the evaluation of DRV89xx-Q1EVM:

- DRV89xx-Q1EVM
- A micro-USB cable
- Brushed motor or other inductive load
- Voltage supply 4.5 V to 32 V
- Jumper wires (for connections)
- DRV89xx-Q1 EVM GUI

For additional details on hardware connections refer to the DRV89xx-Q1EVM User's Guide.

This document describes the usage of the DRV89xx-Q1 EVM GUI.

# 2 GUI Application

Figure 1 shows the README page. The README page will be displayed only for the first time while opening DRV89xx-Q1EVM GUI. Once the EVM is connected, please close the popup to proceed.

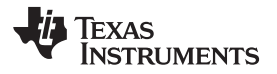

| FEADME.md This demo requires the DRV89xx-Q1 EVM. To start, please plug the EVM board into your computer's USB port a close this README md file. The GUI should automatically connect with your EVM. • You can click the ♥ button in the status bar at the bottom of GUI to connect to the EVM. • Once connected, clicking on the ♥ button in the status bar v disconnect from the EVM. To see this readme again once it has been closed, please select Help Yew README.md | nd<br>the<br>/ill |
|----------------------------------------------------------------------------------------------------|-------------------|
| Don't show again!                                                                                                    | CLOSE             |

Figure 1. DRV89xx-Q1EVM GUI (Readme Page)

Figure 2 shows DRV89xx-Q1EVM GUI provides a device list according to device ID detection result. For example: if the EVM board motor drive device is DRV8912-Q1, the GUI can detect 12 Half-Bridge device DRV8912-Q1 on board and allow us to select a device which has less than or equal to 12 half bridges.

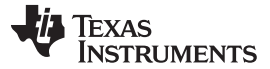

#### **GUI** Application

| DRV89 | or-Q1EVM Tile Options Tools Help                                                                                                    |  |
|-------|----------------------------------------------------------------------------------------------------|--|
| E Men |                                                                                                    |  |
| 0     |                                                                                                    |  |
|       | CONSIGNATION<br>Construction<br>Construction<br>Const |  |

## Figure 2. DRV89xx-Q1EVM GUI (Device Selection Page)

If a single EVM is connected to the PC, it will be auto connected to the application. If multiple EVMs are connected, please go to the Serial Port page by clicking the top dropdown menu "Options" to manually select an available COM port. The Serial Port page displays the list of COM ports available and have connect/disconnect button for the matching devices of the app as shown in Figure 3.

|        | Serial P                       | Por    | t C     | onf      | figu       | ura    | tic    | n      |             |         |             |                |       |      |
|--------|--------------------------------|--------|---------|----------|------------|--------|--------|--------|-------------|---------|-------------|----------------|-------|------|
|        | Ports:<br>Baud Rates:          | 960    | )0 (rec | omm      | •<br>endea | d) 🔻   |        |        |             |         |             |                |       |      |
|        | • Not enoug<br>REFRESH         | gh US  | B port  | s dete   | ected.     | . Plea | se cł  | ieck y | our U<br>Ok | SB ci   | onneo<br>CA | rtions<br>NCEL |       |      |
| Figure | 3. DRV89xx-Q1                  | 1 EVN  | I GUI ( | (Seria   | al Por     | t Pag  | le Sh  | owin   | g the       | Requ    | uired       | Friend         | dly N | ame) |
| NOTE:  | To correctly cont<br>computer. | nect t | o the G | UI, firs | st powe    | er up  | the E' | /M, th | en con      | inectii | ng the      | USB to         | o the |      |

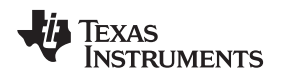

# 2.1 Using DRV89xx-Q1EVM GUI

The DRV89xx-Q1EVM GUI along with DRV8912-Q1EVM facilitates control of brushed DC motors and other loads, along with manipulation of control settings. It provides functionality for adjusting the speed and direction of the motor, adjusting the other parameters such as voltage and current regulation limits and monitoring the device status. Use the steps that follow to get started with the GUI:

- Step 1. Attach Brushed DC motors, or other loads on OUTx.
- Step 2. Plug in the micro-USB cable between the PC and EVM board.
- Step 3. Enable the motor power supply. For additional details on hardware connections refer to the DRV89xx-Q1EVM User's Guide.
- Step 4. Make sure the EVM connection; Click on DRV89xx-Q1EVM GUI shortcut either on the desktop or from the start menu to run the GUI application.
- Step 5. Figure 4. shows the GUI interface after selecting device.

| DRV8912-Q1EVM File Options Tools Help                                                                                  |                                                                                                    |
|----------------------------------------------------------------------------------------------------|----------------------------------------------------------------------------------------------------|
| E Mu                                                                                                    |                                                                                                    |
|                                                                                                    | Interface         Interface         Interface |
| R C 1 A Underson of Connected Reason due was Taking Davies lifes our connected 1888 poet and click the Connect Kon ALM | Powered By GUI Composer <sup>114</sup>                                                                                                    |

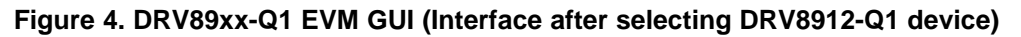

- Step 6. Use the side-bar menu to navigate to the following pages or sub-pages at any time. The pages that follow are in context to the launched device:
  - Introduction (Home)
  - Registers
  - Motor Control

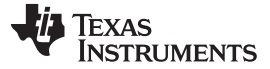

#### **GUI** Application

| DRV8912-Q1EVM File        | plans Tods Help                                                                                                    |
|---------------------------|----------------------------------------------------------------------------------------------------|
| Menu                      |                                                                                                    |
| A Home                    |                                                                                                    |
|                           |                                                                                                    |
| io; Motor Control         | What Houry put like to drive:                                                                                                    |
| 🐀 Back                    | Image: State State |
|                           |                                                                                                    |
|                           |                                                                                                    |
|                           |                                                                                                    |
|                           |                                                                                                    |
|                           | CRYSTACE SPAN<br>User's Guide                                                                                                    |
| CO A Hautware of Cornerta | Proved By CRD Concerns and Annual Annual                                                                                                    |

#### Figure 5. DRV89xx-Q1EVM GUI (Menu)

Step 7. Introduction (Home) page

The Introduction (Home) page provides access to main application "HVAC Flap DC motors and LEDs" page or customized application "Side Mirror Control" page.

#### Step 8. Registers page

This page shows all the registers and their fields present on the DRV89xx-Q1 device. The page allows reading and writing any register, field, or bit. Click on the question mark icon on any register or field to get in-place data sheet help.

**NOTE:** The register maps are different between the DRV8912-Q1, DRV8910-Q1 register maps and the DRV8908-Q1, DRV8906-Q1, DRV8904-Q1 register maps. Refer to the datasheet for more information.

| Τ | Register Map Motor Driver    Awake                    | Auto Re  | ad Off • | READ | REGISTE | ER RI | EAD AL | L REGIS  | STERS |        |             | WRITE ALL REGISTERS Immediate Write     |
|---|-------------------------------------------------------|----------|----------|------|---------|-------|--------|----------|-------|--------|-------------|-----------------------------------------|
| ľ | Q Search Registers by name or address (0x)            |          |          |      |         |       |        |          |       | Searcl | h Bitfields |                                         |
| 1 | Register Name                                         | Address  | Value    | 7    | 6       | 5     | В<br>4 | its<br>3 | 2     | 1      | 0           | IC Status Register                      |
| I | + DRV8912                                             |          |          |      |         |       |        |          |       |        |             | DRV8912 / IC Status Register / Reserved |
|   | IC Status Register                                    | Ø 0x0000 | 0x00     |      | 0       | 0     | 0      | 0        | 0     | 0      | 0           | A Deserved                              |
| I | Overcurrent Protection (OCP) Status 1 Register        | 0x0001   | 0x00     | 0    | 0       | 0     | 0      | 0        | 0     | 0      | 0           | <ul> <li>Reserved</li> </ul>            |
| I | Overcurrent Protection (OCP) Status 2 Register        | 0x0002   | 0x00     | 0    | 0       | 0     | 0      | 0        | 0     | 0      | 0           | DRV8912 / IC Status Register / OTSD[6]  |
| l | Overcurrent Protection (OCP) Status 3 Register        | 0x0003   | 0x00     | 0    | 0       | 0     | 0      | 0        | 0     | 0      | 0           |                                         |
| l | Open Load Detect (OLD) Status 1 (OLD_STAT_1) Register | 0x0004   | 0x00     | 0    | 0       | 0     | 0      | 0        | 0     | 0      | 0           | UISD                                    |
| l | Open Load Detect (OLD) Status 2 (OLD_STAT_2) Register | 0x0005   | 0x00     | 0    | 0       | 0     | 0      | 0        | 0     | 0      | 0           | DRV8912 / IC Status Register / OTW[5]   |
| l | Open Load Detect (OLD) Status 3 (OLD_STAT_3) Register | 0x0006   | 0x00     | 0    | 0       | 0     | 0      | 0        | 0     | 0      | 0           | • OTW                                   |
| l | Configuration (CONFIG) Register                       | 0x0007   | 0x01     | -    | 0       | 0     | 0      | 0        | 0     | 0      | 1           | • 81W                                   |
| l | Operation Control 1 (OP_CTRL_1) Register              | 8000x0   | 0x16     | 0    | 0       | 0     | 1      | 0        | 1     | 1      | 0           | DRV8912 / IC Status Register / OLD[4]   |
| l | Operation Control 2 (OP_CTRL_2) Register              | 0x0009   | 0x00     | 0    | 0       | 0     | 0      | 0        | 0     | 0      | 0           |                                         |
| l | Operation Control 3 (OP_CTRL_3) Register              | 0x000A   | 0x00     | 0    | 0       | 0     | 0      | 0        | 0     | 0      | 0           | • OLD                                   |
| I | PWM Control 1 (PWM_CTRL_1) Register                   | 0x000B   | 0x00     | 0    | 0       | 0     | 0      | 0        | 0     | 0      | 0           | DRV8912 / IC Status Register / OCP[3]   |
| l | PWM Control 2 (PWM_CTRL_2) Register                   | 0x000C   | 0x00     | 0    | 0       | 0     | 0      | 0        | 0     | 0      | 0           | • OCP                                   |
| l | Free-Wheeling Control 1 (FW_CNTRL_1) Register         | 0x000D   | 0x00     | 0    | 0       | 0     | 0      | 0        | 0     | 0      | 0           | 000                                     |
| l | Free-Wheeling Control 2 (FW_CNTRL_2) Register         | 0x000E   | 0x00     | -    |         | -     | -      | 0        | 0     | 0      | 0           | DRV8912 / IC Status Register / UVL0[2]  |
| I | PWM Map Control 1 (PWM_MAP_CTRL_1) Register           | 0x000F   | 0x00     | 0    | 0       | 0     | 0      | 0        | 0     | 0      | 0           |                                         |
| l | PWM Map Control 2 (PWM_MAP_CTRL_2) Register           | 0x0010   | 0x00     | 0    | 0       | 0     | 0      | 0        | 0     | 0      | 0           | 00000                                   |
| l | PWM Map Control 3 (PWM_MAP_CTRL_3) Register           | 0x0011   | 0x00     | 0    | 0       | 0     | 0      | 0        | 0     | 0      | 0           | DRV8912 / IC Status Register / OVP[1]   |
| I | PWM Frequency Control 1 (PWM_FREQ_CTRL_1) Register    | 0x0012   | 0x00     | 0    | 0       | 0     | 0      | 0        | 0     | 0      | 0           |                                         |
| l | PWM Duty - Control 1 (PWM_DUTY_CTRL_1) Register       | 0x0013   | 0x00     | 0    | 0       | 0     | 0      | 0        | 0     | 0      | 0           | UVP                                     |
| I | PWM Duty - Control 2 (PWM_DUTY_CTRL_2) Register       | 0x0014   | 0x00     | 0    | 0       | 0     | 0      | 0        | 0     | 0      | 0           | DRV8912 / IC Status Register / NPORIO   |
| 1 | PWM Duty - Control 3 (PWM_DUTY_CTRL_3) Register       | 0x0015   | 0x00     | 0    | 0       | 0     | 0      | 0        | 0     | 0      | 0           | Demand De Cill Care                     |

# Figure 6. DRV89xx EVM GUI (Registers Page)

Step 9. HVAC Flap Control Loads pages

After select "HVAC Flap Control Loads" in main page. The following three pages show the load connection setting to match the EVM hardware setting.

a. Selecting the No. of motors and LEDs are connected to the EVM and click "Proceed".

| the contract of the EVA                                                                                                    | DRVa        | YI2-QIEVM HIE Uptions looks Hiep                                                                                                    |                                                 |
|----------------------------------------------------------------------------------------------------|-------------|----------------------------------------------------------------------------------------------------|-------------------------------------------------|
| • Conjunction       • Contraction       • Contraction<                                                                                                    | ≡ м         | anu                                                                                                    |                                                 |
| The second dependence of the second dependence of the second dependence | ÷           | Driver Configuration                                                                                                    | Sched Selection Connection Type Channel Pairing |
| Image: Comparison of the comparison of the comparison                                | 1           |                                                                                                    |                                                 |
| Set the Ladé to be convented to the FM          Image: Set the Ladé to be convented to the FM         Image: Set the Ladé to be convented to the FM         Image: Set the FM         <                                                                                                    | ~           |                                                                                                    | Load Configuration File                         |
|                                                                                                    |             | Select the Loads to be connected to the EVM                                                                                                    |                                                 |
|                                                                                                    | *           | Image: Second Second |                                                 |
|                                                                                                    |             |                                                                                                    |                                                 |
|                                                                                                    |             |                                                                                                    |                                                 |
|                                                                                                    |             |                                                                                                    |                                                 |
|                                                                                                    |             |                                                                                                    |                                                 |
| E C A tables of from the law of tables in the average of the law of tables in the average of the law of tables in the law of tables in  |             |                                                                                                    |                                                 |
|                                                                                                    | <i>∎</i> ເ⊃ | Haddware not Connected. Please plug your Target Davise into your computed 1058 port, and slock the Connect own at left.                                                                                                    | Powered By GUI Composer™                        |

# Figure 7. DRV89xx-Q1 EVM GUI - Select Motors and LEDs

b. For each motors and LEDs, please select its connection type (Independent/Parallel). For

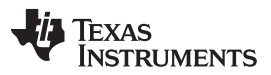

**GUI** Application

8

www.ti.com

motors, select its brake mode as High Side or Low Side. For LEDs, select using high FET or low FET as a switch. And then click "Proceed".

| DRV8 | 8912-Q1EVM File Options                                | Tools Hdp                                   |               |
|------|--------------------------------------------------------|---------------------------------------------|---------------|
| ≡ м  | fenu                                                   |                                             |               |
| ÷    | Driver Configuration                                   | 🧭 Lood Selection — 🔗 Connection Type — 🌒 Ch | annel Pairing |
| 1    | Connection Type                                        | Output Channel                              |               |
| ~    | Please select a load and choose the<br>connection type |                                             |               |
| *    | H-BL: 1 Half-BL: 1<br>Last<br>Half-BL-1 *              | Output Channel                              |               |
|      | Connection Type Independent Parallel Chases Caulou 177 | Output Channel                              |               |
|      | Low FET *                                              | Output Channel                              |               |
|      |                                                        | Output Channel Output Channel               |               |
|      |                                                        | < Back Proceed>                             |               |
|      | A Handman and Gamma had Disease also sum T             | Powerd by D                                 | UI Composer™  |

# Figure 8. DRV89xx-Q1 EVM GUI - Select Motors and LEDs Connection Types

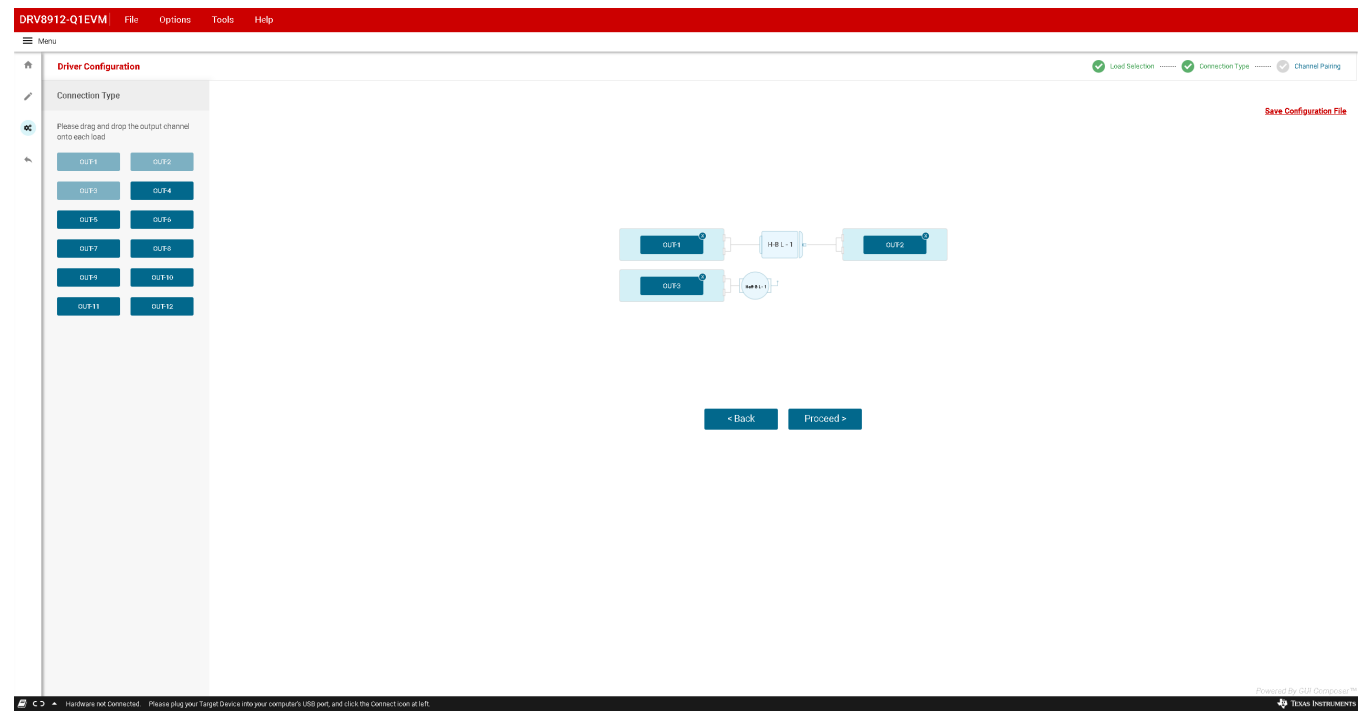

c. Drag the "OUT-x" half bridges to the "Drop OUT channel here" box and let them match the EVM connection.

# Figure 9. DRV89xx-Q1 EVM GUI -HVAC Flap Control Loads Connection Configuration Pages

d. After completing the connection configuration, we can save the configuration to a .json file. This allows the user to skip configuration steps in future. To load this configuration

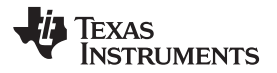

file, please click "Load Configuration" button available on the top right corner of "Load Selection" page.

e. Click "Proceed" button to go to motor and led control panel.

| 🗋 Save As           |                             |     |                      |            | × | Save Configuration File |
|---------------------|-----------------------------|-----|----------------------|------------|---|-------------------------|
| ← → ~ ↑ 🖡 « B       | eta version » Configuration | ✓ Ū | Search Configuration | on         | ٩ |                         |
| Organize • New fold | der                         |     |                      | •          | ? |                         |
| S This PC           | Name ^                      |     | Date m               | odified    | т |                         |
| 🔓 3D Objects        | hvac_LED_Setting.json       |     | 2/19/20              | 19 2:20 PM | J |                         |
| 늘 Desktop           |                             |     |                      |            |   |                         |
| 🔋 Documents         |                             |     |                      |            |   |                         |
| 拜 Downloads         |                             |     |                      |            |   |                         |
| 🐌 Music             |                             |     |                      |            |   | OUT-2                   |
| hictures            |                             |     |                      |            |   |                         |
| 🔚 Videos            |                             |     |                      |            |   |                         |
| 📞 Windows (C:) 🕓    | < <                         |     |                      |            | > |                         |
| File name: HVA      | ACControlSettings.json      |     |                      |            | ~ |                         |
| Save as type: All F | iles                        |     |                      |            | ~ |                         |
|                     |                             |     |                      |            |   |                         |
| ▲ Hide Folders      |                             | [   | Save                 | Cancel     |   |                         |

## Figure 10. DRV89xx-Q1 EVM GUI - Save HVAC Flap Control Loads Configuration Pages

Step 10. Motors and LEDs control panel page

In "HVAC Flap Control Loads" page, it allows:

- a. Setting nSLEEP pin high or low by clicking Motor drive "Enable" or "Disable" button at top right corner
  - **NOTE:** When the driver is disabled, the register read-write (R/W) operations are not allowed.
- b. To Set Fault and Pin configuration by clicking "Configure" at top right region or clear fault by clicking "Clear" near Fault status.
- c. To set OUTx slew rate; continue mode or PWM mode (free wheeling; PWM frequency; Duty cycle and channel selection).
  - **NOTE:** All OUTx's PWM channel setting has to be completed before enable PWM output (before running from Coast or HIZ mode to other mode).
- d. Motor Coast; Forward; Reverse and brake mode control
  - **NOTE:** If any of the MOSFET is in operating condition (switched-ON) and the current flowing in the particular MOSFET is lower than the open-load current threshold (IOLD) for at least open-load deglitch time (tOLD), then an open-load condition is detected.

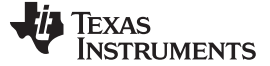

**GUI** Application

www.ti.com

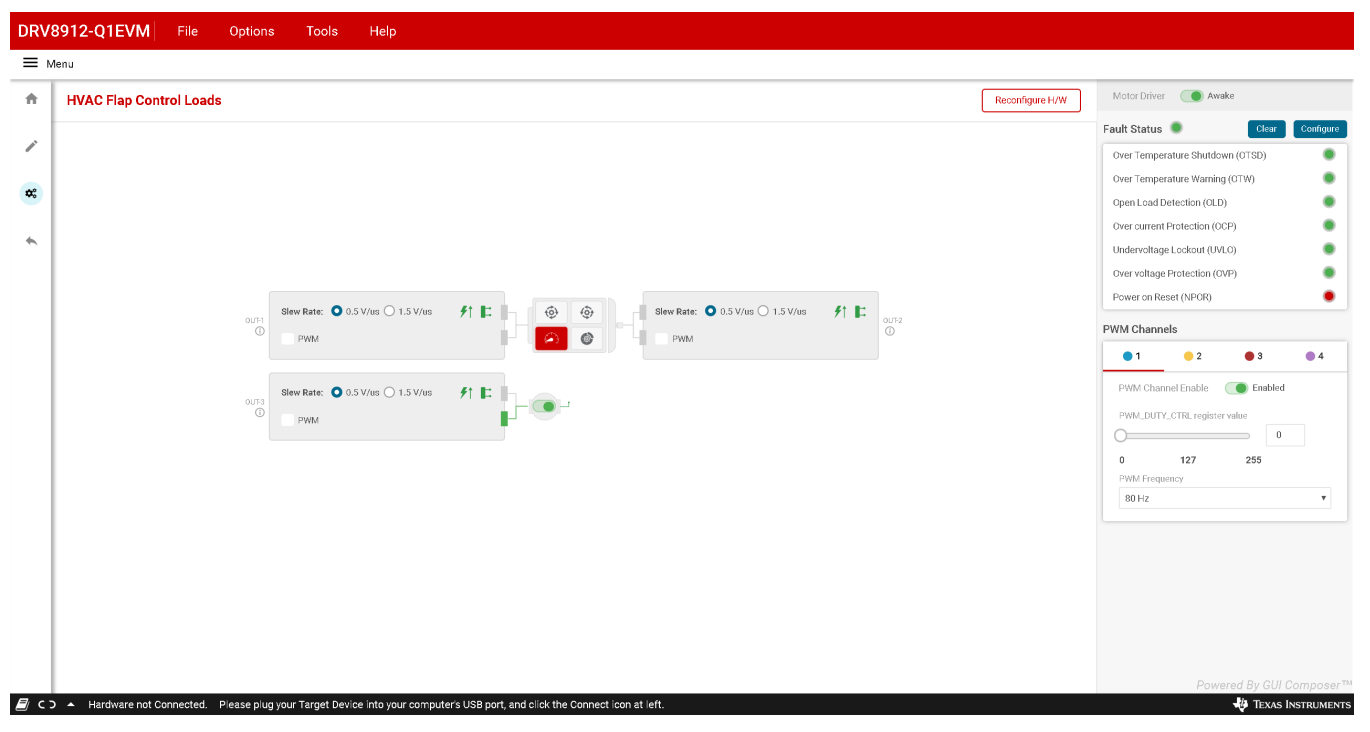

Figure 11. DRV89xx-Q1 EVM GUI - HVAC Flap Control Loads Page

| Call and Pin Configuration     CP Deglitch time Overvoltage protection threshold Over Temperature Warning   CPD Deglitch time in 10 µs I   Ver Current Condition OLD Report   Correcurrent condition is report OLD Report   CDOP PL Mode Enable   Half bridges are not active after Parallel mode OCP fast turn-off   Terminal   High Side Low Side High Side Out Denable   00T1 Out 1   00T3 Out 3   00T4 Out 3   00T5 Out 4   00T6 Out 3   00T7 Out 4   00T9 Out 4   00T9 Out 4   00T1 Out 5   00T1 Out 6   00T3 Out 6   00T4 Out 6   00T5 Out 6   00T6 Out 6   00T9 Out 6   00T10 Out 6   00T10 Out 6                                                                                                    |      |                     |                |                      |                   |                         |                      |
|----------------------------------------------------------------------------------------------------|------|---------------------|----------------|----------------------|-------------------|-------------------------|----------------------|
| CP Deglitch time Overvaltage protection threshold Over Temperature Warning   COP Deglitch time in 10 µs 21V •   Ver Current Condition CUD Report Negative Open Load Detection   Wer Current condition is reports PL Mode Enable   Half bridges are not active after Parallel mode COP fast turn-off • <b>Ver Current Fault</b> Overcurrent Fault Open Load Fault   Out 1 Over Temperature Warning   Out 2 Over Temperature Warning   Out 3 Over Temperature Warning   Out 4 Over Temperature Warning   Out 5 Over Temperature Warning   Out 6 Over Temperature Warning   Out 7 Over Temperature Warning   Out 1 Over Temperature Warning   Out 4 Over Temperature Warning   Out 5 Over Temperature Warning   Out 6 Over Temperature Warning   Out 7 Over Temperature Warning   Out 6 Over Temperature Warning   Out 7 Over Temperature Warning   Out 7 Over Temperature Warning   Out 7 Over Temperature Warning   Out 10 Over Temperature Warning   Out 10 Over Temperature Warning   Out 10 Over Temperature Warning   Out 12 Over Temperature Warning                                                                                                    | Fai  | ult and Pin Co      | nfiguration    |                      |                   |                         |                      |
| CCP Degliticht time in 10 us Overtemperature wanning is not   CCP Degliticht time in 10 us OLD Report   Negative Open Load Detection Node   Ver Current Condition is reporte PL Mode Enable Half bridges are not active after PL Mode Enable Utper Ver Current Fault Overcurrent Fault Overc                                                                                                    | OCP  | P Deglitch time     | mgulauvn       | Overvoltage protecti | on threshold      | Over Temperatur         | re Warning           |
| OUD Report       OUD Report       Negative Open Load Detection Mode         Course       PL Mode Enable       Negative Open Load Detection Mode         Half bridges are not active after       PL Mode Enable       Negative Open Load Detection Mode         upur Pin Configuration       Parallel mode OCP fast turn-off *       Negative Open Load Detection Mode         upur Pin Configuration       Parallel mode OCP fast turn-off *       Negative Open Load Detection Mode         upur Pin Configuration       Parallel mode OCP fast turn-off *       Negative Open Load Detection Mode         upur Pin Configuration       Parallel mode OCP fast turn-off *       Negative Open Load Detection Mode         upur Pin Configuration       Parallel mode OCP fast turn-off *       Negative Open Load Detection Mode         upur Pin Configuration       Parallel mode OCP fast turn-off *       Negative Open Load Detection Mode         upur Pin Configuration       Parallel mode OCP fast turn-off *       Negative Open Load Pault         upur Pin Configuration       Parallel mode OCP fast turn-off *       Negative Open Load Pault         upur Pin Configuration       Parallel mode OCP fast turn-off *       Negative Open Load Detection Negative Open Load Pault         upur Pin Configuration       Parallel mode OCP fast turn-off *       Negative Open Load Pault       Open Load Pault         upur Pin Configuration       Pault                                                                                                    | 00   | CP Deglitch time in | 10 µs 🔻        | 21V                  | •                 | Overtemperati           | ure warning is not 🔻 |
| Overcurrent condition is report     Report on nFAULT pin during QL     Negative Open Load Detection Mode       LC_OP     PL.Mode Enable     Parallel mode OCP fast turn-off     Image: Comparation of the comparation of the comparation                                                                                      | Over | r Current Condition |                | OLD Report           |                   |                         |                      |
| LD.OP       PL Mode Enable         Half bridges are not active after       Parallel mode OCP fast turn-off •         utput PIn Configuration       Cvercurrent Fault       Open Load Fault         Terminal       High Side       Low Side       High Side       OLD Enable         OUT 1       Image: Side Side Side Side Side Side Side Side                                                                                                    | Ov   | rercurrent conditio | n is reporte 🔻 | Report on nFAULT     | pin during OL 🔻   | Negative Open L<br>Mode | oad Detection        |
| Half bridges are not active after  Perillel mode OCP fast turn-off  Utput Pin Configuration  Terminal High Side Low Side High Side CDE Enable  OUT 1 OUT 2 OUT 3 OUT 4 OUT 4 OUT 5 OUT 5 OUT 6 OUT 5 OUT 6 OUT 7 OUT 6 OUT 7 OUT 6 OUT 7 OUT 1 OUT 1 O | OLD, | _0P                 |                | PL Mode Enable       |                   |                         |                      |
| Nercurrent Foult         Open Low Side           Ferminal         High Side         Low Side         High Side         Low Side         OLD Enable           0UT 1         -         -         -         -         -         -         -         -         -         -         -         -         -         -         -         -         -         -         -         -         -         -         -         -         -         -         -         -         -         -         -         -         -         -         -         -         -         -         -         -         -         -         -         -         -         -         -         -         -         -         -         -         -         -         -         -         -         -         -         -         -         -         -         -         -         -         -         -         -         -         -         -         -         -         -         -         -         -         -         -         -         -         -         -         -         -         -         -         -         -         - </td <td>Ha</td> <td>alf bridges are not</td> <td>active after 🔻</td> <td>Parallel mode OC</td> <td>P fast turn-off 🔻</td> <td></td> <td></td>                                                                                                    | Ha   | alf bridges are not | active after 🔻 | Parallel mode OC     | P fast turn-off 🔻 |                         |                      |
| Cvercurrent Fault       Copen Load Fault         Terminal       High Side       Low Side       OLD Enable         OUT 1          OLD Enable         OUT 2              OUT 2               OUT 2 <t< td=""><td>Outp</td><td>put Pin Configurat</td><td>ion</td><td></td><td></td><td></td><td></td></t<>                                                                                                    | Outp | put Pin Configurat  | ion            |                      |                   |                         |                      |
| TerminalHigh SideLow SideHigh SideLow SideOLD EnableOUT 1 </td <td></td> <td></td> <td>Overcurre</td> <td>ent Fault</td> <td>Open</td> <td>Load Fault</td> <td></td>                                                                                                    |      |                     | Overcurre      | ent Fault            | Open              | Load Fault              |                      |
| OUT 1     Image: Constraint of the constraint of the const                           |      | Terminal            | High Side      | Low Side             | High Side         | Low Side                | OLD Enable           |
| CUT 2     CUT 2       CUT 3     CUT 4       CUT 4     CUT 5       CUT 6     CUT 6       CUT 7     CUT 6       CUT 8     CUT 9       CUT 10     CUT 10       CUT 12     CUT 12                                                                                                    |      | OUT 1               |                |                      |                   |                         |                      |
| OU 2     OU 2       OUT 3     OU 7       OUT 6     OU 7       OUT 7     OU 7       OUT 8     OU 7       OUT 9     OU 7       OUT 10     OU 7       OUT 12     OU 7                                                                                                    |      | 0011                |                |                      |                   |                         |                      |
| OUI 3     OUI 4       OUT 4     OUI 5       OUT 5     OUI 6       OUT 6     OUI 7       OUT 7     OUI 6       OUT 7     OUI 6       OUT 7     OUI 6       OUT 8     OUI 10       OUT 10     OUI 12                                                                                                    |      | 0012                | -              |                      |                   |                         |                      |
| OUT 4     Image: Control of the second of the second of the                            |      | OUT 3               | •              | •                    | •                 | •                       |                      |
| OUT 5       OUT 6       OUT 7       OUT 8       OUT 9       OUT 10       OUT 11       OUT 12                                                                                                    |      | OUT 4               | ۲              | ۲                    | •                 | ۲                       |                      |
| оит 6 Солонии Солонии Сол                                                                                                    |      | OUT 5               | ۲              | ۲                    | ۲                 | ۲                       |                      |
| OUT 7     Image: Constraint of the second of the second of t                           |      | OUT 6               | ۲              | ۲                    | ٠                 | ۲                       |                      |
| CUT 8 CUT 9 CUT 9 CUT 10 CUT 11 CUT 12 CUT 12 CUT 1 |      | OUT 7               | ۲              | ۲                    | ۲                 | ۲                       |                      |
| OUT 9     Image: Control of the second of the second of the                            |      | OUT B               | ۲              | ۲                    | ۲                 | ۲                       |                      |
| OUT 10 OUT 10 OUT 11 OUT 12 OUT 12 OU |      | OUT 9               | ۲              | ۲                    | ٠                 | ۲                       |                      |
| OUT 11 • • • • • • • • • • • • • • • • • •                                                                                                    |      | OUT 10              | ۲              | ۲                    | ٠                 | ۲                       |                      |
| OUT 12                                                                                                    |      | OUT 11              | •              | ٠                    | •                 | ٠                       |                      |
|                                                                                                    |      | OUT 12              | •              | ٠                    | •                 | ۲                       |                      |

# Figure 12. DRV89xx-Q1 EVM GUI - Fault and Pin Configuration Page

Click on the info icon "i" near each OUT-x channels to view the FET Structures & Faults of all OUT-x channels with respect to each load. Figure 13 shows "FET Structures & Faults" popup.

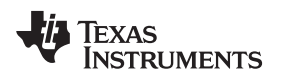

| DRV8         | 912    | File     | Options        | Tools                  | Help      |                |           |           |            |            |                   |                               | _ 🗆 ×                  |
|--------------|--------|----------|----------------|------------------------|-----------|----------------|-----------|-----------|------------|------------|-------------------|-------------------------------|------------------------|
| <b>≡</b> Men | u      |          |                |                        |           |                |           |           |            |            |                   |                               |                        |
| *            | HVAC F | lap DC N | /lotors / LED: | s                      |           |                |           |           |            |            |                   |                               |                        |
|              |        |          |                |                        |           |                |           |           |            | Fa         |                   | •                             | Clear Configure        |
| ĺ.           |        |          |                | FET Struc              | tures & F | aults          |           |           |            |            | over Tempera<br>X | e Warning (OTW                | D)                     |
| **           |        |          |                |                        |           |                |           |           |            |            |                   | stion (OLD)                   | •                      |
|              |        |          |                |                        |           |                |           | VM        |            |            |                   | tection (OCP)                 | •                      |
|              |        |          |                |                        |           |                |           |           |            |            |                   | ckout (UVLO)<br>tection (OVP) |                        |
|              |        |          | 0.53////       | Slew Rate:<br>0.5 V/us |           |                |           |           |            | Slev<br>1. | v Rate:<br>5 V/us | (NPOR)                        | •                      |
|              |        |          | 0.5 V/ds (     |                        |           | 1.             |           | м         |            |            |                   |                               |                        |
|              |        |          |                |                        |           |                |           |           |            |            |                   | ) CH 2 🔴 C                    | CH 3 • CH 4            |
|              |        |          | 🔿 0.5 V/us (   |                        |           | <sub>1</sub> - |           |           |            |            |                   | Enable 💽 E                    | Enabled                |
|              |        |          |                |                        |           |                |           | •         |            |            |                   | RL register value             | 0                      |
|              |        |          |                |                        |           |                |           | GND       |            |            |                   | 127 25                        | 55                     |
|              |        |          |                |                        |           | Overcurr       | ent Fault | Open      | Load Fault |            |                   |                               | •                      |
|              |        |          |                | Termina                | al        | High Side      | Low Side  | High Side | Low Side   | OLD Enable |                   |                               |                        |
|              |        |          |                | OUT 1                  |           | ۲              | ۲         | ۲         | ۲          |            |                   |                               |                        |
|              |        |          |                | OUT 2                  | 2         | ۲              | ۲         | ۲         | ۲          |            |                   |                               |                        |
|              |        |          |                |                        |           |                |           |           |            |            |                   |                               |                        |
|              |        |          |                |                        |           |                |           |           |            |            |                   | Fo                            | wered By GUI Composer" |
|              | COM18  | :9600 Ha | ardware Connec | ted.                   |           |                |           |           |            |            |                   | TEX/                          | AS INSTRUMENTS         |

Figure 13. DRV89xx-Q1 EVM GUI - FET Structures and Faults Page

Step 11. Side Mirror Control

Side Mirror Control gives an application example for side mirror applications.

After select "Side Mirror Control" in main page, the following page shows the load connection setting page to match the EVM hardware setting. The settings sequence is common for both "HVAC Flap Control Loads" application and "Side Mirror Control" application.

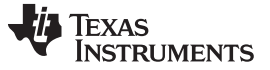

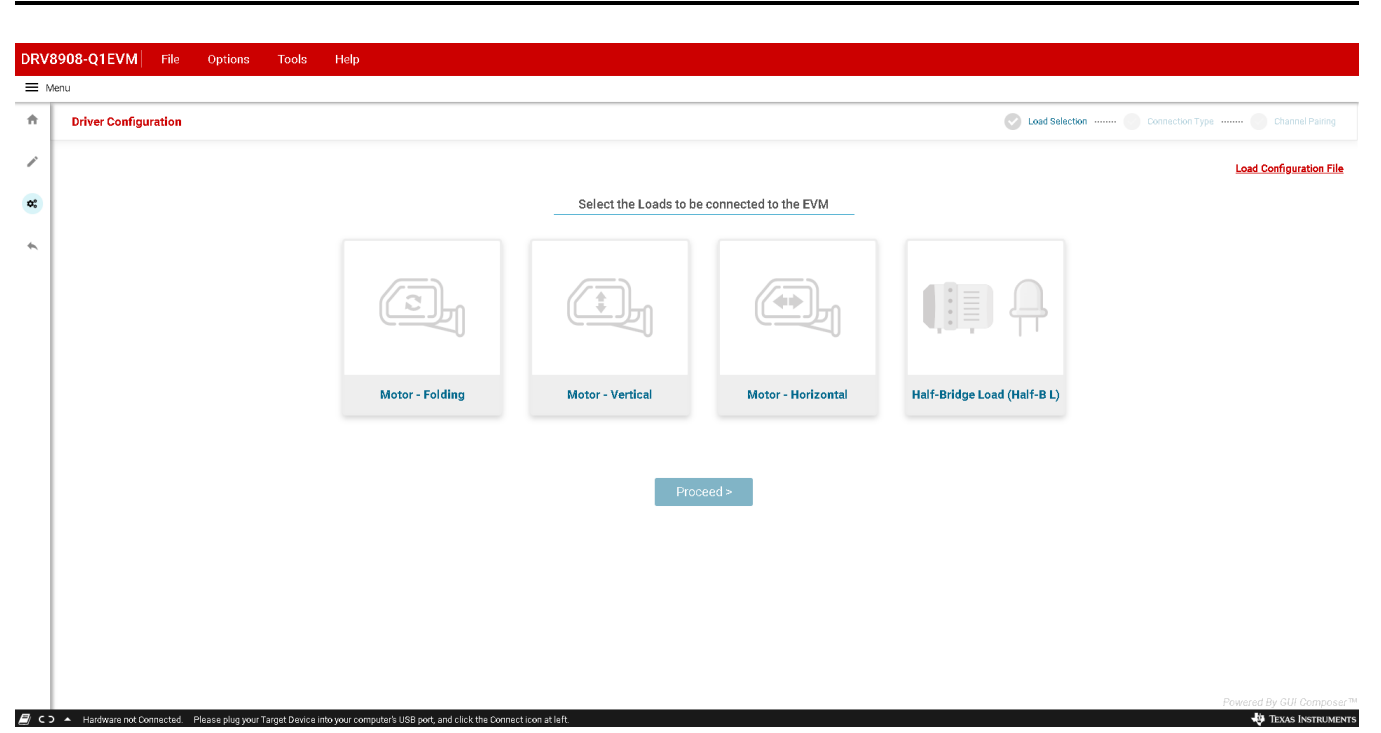

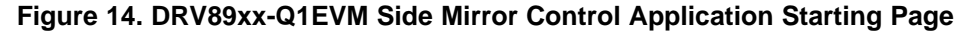

In "Side Mirror Application" page, it allows:

- a. To set nSLEEP pin high or low by clicking Motor drive "Enable" or "Disable" button at top right corner.
- b. To set Fault and Pin configuration by clicking "Configure" at top right region or clear fault by clicking "Clear" near Fault status.
- c. To set OUTx slew rate, continue mode or PWM mode setting (free-wheeling, PWM frequency, Duty cycle and channel selection).
- d. Motor Operations:
  - Fold Motor: FOLD (spins motor in forward direction), UNFOLD (spins motor in reverse direction)
  - HD Motor: LEFT (spins motor in forward direction), RIGHT (spins motor in reverse direction)
  - VD Motor: TOP (spins motor in forward direction), BOTTOM (spins motor in reverse direction).

**NOTE:** All the motor operations will be performed approximately 1000 ms and return to Coast / Brake state based on the toggle value for each motor.

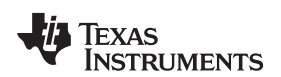

| DRV   | 3912-Q1EVM File 0                                 | ption    | s Tools                          | Help                 |                 |                                  |                                  |               |       |                          |                                |                  |            |            |  |
|-------|---------------------------------------------------|----------|----------------------------------|----------------------|-----------------|----------------------------------|----------------------------------|---------------|-------|--------------------------|--------------------------------|------------------|------------|------------|--|
|       | lenu                                              |          |                                  |                      |                 |                                  |                                  |               |       |                          |                                |                  |            |            |  |
| ÷     | Side Mirror Control Loads         Reconfigure H/W |          |                                  |                      |                 |                                  |                                  |               |       | Motor Driver             | Awako                          | e                |            |            |  |
|       |                                                   |          |                                  |                      |                 |                                  |                                  |               |       |                          | Fault Status                   | •                | Clear      | Configure  |  |
| /     |                                                   |          |                                  |                      |                 |                                  |                                  |               |       |                          | Over Temper                    | ature Shutdowr   | n (OTSD)   | •          |  |
| ¢     |                                                   |          |                                  |                      |                 |                                  |                                  |               |       |                          | Over Temperature Warning (OTW) |                  |            |            |  |
|       |                                                   |          |                                  |                      |                 | Cold Mator                       |                                  |               |       |                          | Open Load D                    | stection (OLD)   |            | •          |  |
| *     |                                                   | OUT-1    | Slew Rate: • 0.5 V/us 	 1.5 V/us | 91 E .               | FOLD UNFOLD     | Slew Rate: O 0.5 V/us O 1.5 V/us | £1 📭                             | 0/17-2        |       | Undersetters             | Protection (OCF                | 9<br>N           |            |            |  |
|       |                                                   |          |                                  |                      |                 | Coast O Brake                    | PWM                              |               | 0     |                          | Over voltage                   | Protection (OVI  | 2)<br>2)   |            |  |
|       |                                                   |          |                                  |                      |                 | VD Meter                         |                                  |               |       |                          | Power on Res                   | set (NPOR)       |            | •          |  |
|       |                                                   |          | Slew Rate: O 0.5 V/us C          | 5 V/us 🔿 1.5 V/us    | 利日              |                                  | Slew Rate: 0 0.5 V/us 0 1.5 V/us | <i>▶</i> ↑ ⊫  | 0UT-4 |                          | PWM Channels                   |                  |            |            |  |
|       |                                                   |          |                                  |                      | J               | Coast 🚺 Brake                    |                                  |               |       |                          | • 1                            | 0 2              | • 3        | • 4        |  |
|       |                                                   |          | Slew Rate: 🗿 0.                  | .5 V/us () 1.5 V/us  | πE              | HD Motor                         | Slew Rate: O 0.5 V/us O 1.5 V/us | <i>≸</i> † ∎: |       |                          | PWM Chanr                      | nel Enable 🏾 🌔   | Enabled    |            |  |
|       |                                                   | OUT-S    | PWM                              |                      |                 | I ► R                            | PWM                              |               | 00756 |                          | PWM_DUTY,                      | _CTRL register v | alue       |            |  |
|       |                                                   |          |                                  |                      |                 | Coast 🚺 Brake                    |                                  |               |       |                          | 0                              |                  | 0          |            |  |
|       |                                                   |          | Slew Rate: 🗿 0.                  | 5 V/us 🔿 1.5 V/us    | ∕t E            |                                  |                                  |               |       |                          | 0<br>DMAA Eronuur              | 127              | 255        |            |  |
|       |                                                   | 001-7    | PWM                              |                      |                 |                                  |                                  |               |       |                          | 80 Hz                          |                  |            | Ŧ          |  |
|       |                                                   |          |                                  |                      |                 |                                  |                                  |               |       |                          |                                |                  |            |            |  |
|       |                                                   |          |                                  |                      |                 |                                  |                                  |               |       |                          |                                |                  |            |            |  |
|       |                                                   |          |                                  |                      |                 |                                  |                                  |               |       |                          |                                |                  |            |            |  |
|       |                                                   |          |                                  |                      |                 |                                  |                                  |               |       |                          |                                |                  |            |            |  |
|       |                                                   |          |                                  |                      |                 |                                  |                                  |               |       |                          |                                |                  |            |            |  |
|       |                                                   |          |                                  |                      |                 |                                  |                                  |               |       |                          |                                |                  |            |            |  |
|       |                                                   |          |                                  |                      |                 |                                  |                                  |               |       | Powered By GUI Composer™ |                                |                  |            |            |  |
| 🗐 с : | 🔺 Hardware not Connected. 🛛 Ple                   | ase plug | g your Target Devi               | ce into your compute | r's USB port, a | and click the Connect icon a     | t left.                          |               |       |                          |                                |                  | 🚸 Texas Ii | ISTRUMENTS |  |

Figure 15. DRV89xx-Q1EVM Side Mirror Control Loads Page

Step 12. The following toolbar options are available on the top of the GUI as shown in Figure 14:

- File—"Load Registers/Save Registers/Save Registers As..." allows the user to load / save the register settings. This feature can also be used when no actual EVM is connected to the computer.
- File—"Program Device" loads the firmware on to MSP430G2553 on the EVM. For this to work, the MSP430 Flash Emulation Tool needs to be connected between the PC and EVM J1.

TEXAS INSTRUMENTS

**GUI** Application

www.ti.com

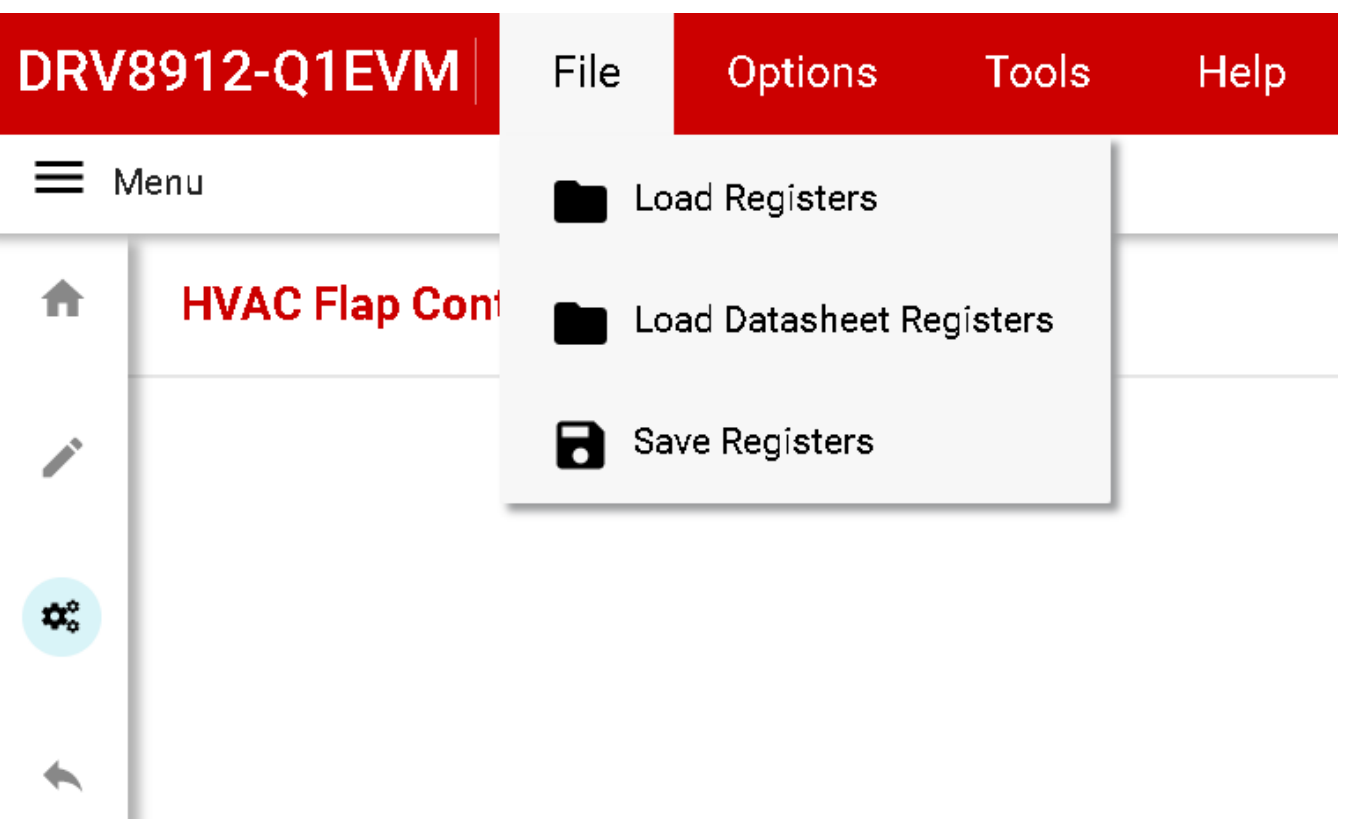

#### Figure 16. DRV89xx-Q1 EVM GUI - (File Toolbar Menu)

• Tools—The "log pane" option in this menu is to open a log pane at the bottom of the GUI which shows different logs: information, warning, error, debug.

| DRV                       | 8912-Q1EVM                             | File    | Options | Tools Help                                                           |                               |                      |           |  |  |  |  |
|---------------------------|----------------------------------------|---------|---------|----------------------------------------------------------------------|-------------------------------|----------------------|-----------|--|--|--|--|
| ≡м                        | enu                                    |         |         | Dpen Scripting Window                                                |                               |                      |           |  |  |  |  |
| A HVAC Flap Control Loads |                                        |         |         | Log pane Reconfigure H/W                                             | Motor Driver 🕜 Awak           | Motor Driver 🕜 Awake |           |  |  |  |  |
|                           |                                        |         |         |                                                                      | Fault Status 🔘                | Clear                | Configure |  |  |  |  |
|                           |                                        |         |         |                                                                      | Over Temperature Shutdowr     | n (OTSD)             | •         |  |  |  |  |
|                           |                                        |         |         |                                                                      | Over Temperature Warning (    | (WTO)                | •         |  |  |  |  |
| -                         |                                        |         |         |                                                                      | Open Load Detection (OLD)     |                      | •         |  |  |  |  |
|                           |                                        |         |         |                                                                      | Over current Protection (OCF  | 2)                   | •         |  |  |  |  |
|                           |                                        |         |         |                                                                      | Undervoltage Lockout (UVLO)   |                      |           |  |  |  |  |
|                           |                                        |         |         |                                                                      | Over voltage Protection (OVP) |                      |           |  |  |  |  |
|                           |                                        |         |         |                                                                      | Power on Reset (NPOR)         | •                    |           |  |  |  |  |
|                           | auri<br>O                              |         |         | Beev Rate: 0 0.5 Vius 0 1.5 Vius 7 1. 0.72<br>PWM PWM                | PWM Channels                  |                      |           |  |  |  |  |
|                           |                                        |         |         |                                                                      | • 1 • 2                       | • 3                  | • 4       |  |  |  |  |
|                           |                                        |         |         | Slew Date: 0.0.5 V/m () 1.5 V/m                                      | PWM Channel Enable            | Enabled              |           |  |  |  |  |
|                           | 0UT3                                   |         |         |                                                                      | PWM DUTY CTRL registery       | alua                 |           |  |  |  |  |
|                           |                                        |         |         | PWM                                                                  | 0                             | 0                    |           |  |  |  |  |
|                           |                                        |         |         |                                                                      | 0 127                         | 255                  |           |  |  |  |  |
|                           |                                        |         |         |                                                                      | PWM Frequency                 |                      |           |  |  |  |  |
| Lc                        | Logs $\mp$ FILTER <b>D</b> $\oslash$ × |         |         |                                                                      |                               |                      |           |  |  |  |  |
| 1                         | Mon Oct 28 2019                        | 9:20:40 | 0       | FROM REGISTERS: REGISTER:: op_ctrl_1_reg-FIELD:: hb1_hs_en set to 1  |                               |                      | A         |  |  |  |  |
| 0                         | Mon Oct 28 2019                        | 9:20:40 | 0       | FROM REGISTERS: REGISTER:: op_ctrl_1_reg - FiELD: hb2_js_en set to 1 |                               |                      |           |  |  |  |  |
|                           |                                        |         |         |                                                                      |                               |                      |           |  |  |  |  |
|                           |                                        |         |         |                                                                      |                               |                      |           |  |  |  |  |
|                           |                                        |         |         |                                                                      |                               |                      |           |  |  |  |  |

#### Figure 17. DRV89xx-Q1 EVM GUI (Tools Toolbar Menu)

puter's USB port, and click the Connect icon at lef

ected. Please plug your Target Device into your com

E C D 🔺 Hardware not Conn

TEXAS INSTRUMENT

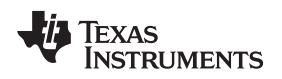

•

www.ti.com

¢≎

Help—This menu shows the information such as version of this GUI application under the *About* option.

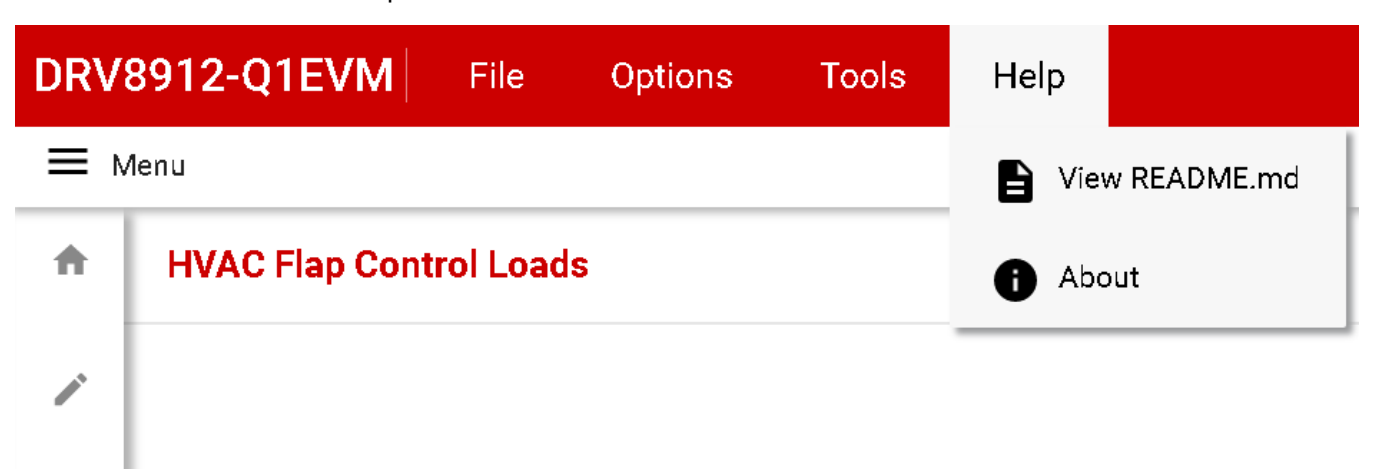

Figure 18. DRV89xx-Q1 EVM GUI (Help Toolbar Menu)

#### IMPORTANT NOTICE AND DISCLAIMER

TI PROVIDES TECHNICAL AND RELIABILITY DATA (INCLUDING DATASHEETS), DESIGN RESOURCES (INCLUDING REFERENCE DESIGNS), APPLICATION OR OTHER DESIGN ADVICE, WEB TOOLS, SAFETY INFORMATION, AND OTHER RESOURCES "AS IS" AND WITH ALL FAULTS, AND DISCLAIMS ALL WARRANTIES, EXPRESS AND IMPLIED, INCLUDING WITHOUT LIMITATION ANY IMPLIED WARRANTIES OF MERCHANTABILITY, FITNESS FOR A PARTICULAR PURPOSE OR NON-INFRINGEMENT OF THIRD PARTY INTELLECTUAL PROPERTY RIGHTS.

These resources are intended for skilled developers designing with TI products. You are solely responsible for (1) selecting the appropriate TI products for your application, (2) designing, validating and testing your application, and (3) ensuring your application meets applicable standards, and any other safety, security, or other requirements. These resources are subject to change without notice. TI grants you permission to use these resources only for development of an application that uses the TI products described in the resource. Other reproduction and display of these resources is prohibited. No license is granted to any other TI intellectual property right or to any third party intellectual property right. TI disclaims responsibility for, and you will fully indemnify TI and its representatives against, any claims, damages, costs, losses, and liabilities arising out of your use of these resources.

TI's products are provided subject to TI's Terms of Sale (www.ti.com/legal/termsofsale.html) or other applicable terms available either on ti.com or provided in conjunction with such TI products. TI's provision of these resources does not expand or otherwise alter TI's applicable warranties or warranty disclaimers for TI products.

Mailing Address: Texas Instruments, Post Office Box 655303, Dallas, Texas 75265 Copyright © 2019, Texas Instruments Incorporated